# ΗυΜΛΧ

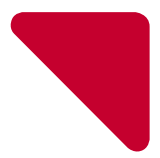

# คู่มือการติดตั้งอย่างง่าย

Media Sharing Smart Router AC1200 Class with Dual Band

### **QUANTUM T3A**

Model No. HR2214A

# ข้อมูลความปลอดภัยและข้อกำหนด

คู่มือ การใช้งาน router ฉบับนี้ กล่าวถึงความสำคัญเรื่องความปลอดในการใช้งานดังต่อไปนี้.

## คำแหะหำเกียวกับความปลอดภัย

เพื่อบ้องกัน และหลีกเลี่ยงการบาดเจ็บหรือได้รับความเสียหาย อันเกิดจากการใช้ผลิตภัณฑ์ กรุณาอ่านคำแนะนำนี้ ก่อนใช้งานผลิตภัณฑ์.

- ควรเก็บไว้ในที่แห้ง ไม่ควร ติดตั้ง ผลิตภัณฑ์ใกล้ที่เบียกชั้น และถ้าต้องการทำความสะอาดผลิตภัณฑ์ห้ามใช้ผ้า เบียก ควรใช้ผ้าสะอาดและแห้ง และห้ามใช้สารเคมีที่เป็นของเหลวหรือคล้ายกันในการทำความสะอาด ไม่ควรใช้ส เปรย์ฉีด หรือใช้แรงลมในการเปาผลิตภัณฑ์ เพื่อขจัดฝุ่นออก.
- ไม่ควรวางผลิตภัณฑ์ไว้ใกล้แหล่งความร้อน ยกตัวอย่างเช่นเครื่องทำความร้อน และหม้อน้ำ หรือเครื่องใช้ไฟฟ้า อย่างอื่น เช่น คอมพิวเตอร์ เครื่องเสียง หรือ ใกล้เตาผิง ผลิตภัณฑ์ควรเก็บไว้ในทีเย็น หรือ อุณหภูมิปกติ.
- ไม่ควรคลุมหรือปิดกันทางระบายอากาศของผลิตภัณฑ์ด้วยวัตถุต่าง ๆ ควรเก็บผลิตภัณฑ์ให้ห่างจากบริเวณที่มี ความร้อนและความชื้นสูง และให้วางผลิตภัณฑ์ห่างจากพื้นที่มีความสันสะเทือนหรือฝุ่นละออง.
- ผลิตภัณฑ์ถูกออกแบบมาเพื่อใช้ภายในอาคารเท่านั้น กรุณาอย่านำมาใช้ภายนอกอาคาร.
- ไม่ควรเบิดหรือแกะผลิตภัณฑ์เพื่อปรับเปลี่ยนหรือช่อมแชม เพราะคุณอาจได้รับการบาดเจ็บจากไฟฟ้าลัดวงจร และหากผู้ใช้ผลิตภัณฑ์ดำเนินการดังกล่าวโดยมิได้รับอนุญาตจากผู้จำหน่าย การรับประกันจะหมดการคุ้มครอง ทันที.
- โปรดใช้ สายไฟ และ อุปกรณ์เสริม ที่มาพร้อมกับตัวผลิตภัณฑ์เท่านั้น.
- เพื่อบ้องกันอันตรายที่อาจจะเกิดขึ้นกับสายไฟของผลิตภัณฑ์ ซึ่งอาจทำให้เกิดไฟฟ้าลัดวงจร ไม่ควรลากสายไฟ ระหว่างผลิตภัณฑ์กับเต้าเสียบไฟฟ้าให้ดึงจนเกินไป และ ไม่ให้เบียดเสียดกับวัตถุอื่น.
- ควรใช้ผลิตภัณฑ์ด้วยความระมัดระวัง อย่าทำตกหรือ เขย่า.
- อย่าวางผลิตภัณฑ์ บนพื้นผิวนุ่มเช่นพื้นพรม ซึ่งอาจปิดกันการระบายอากาศ ควรวางไว้บนพื้นที่ที่ปราศจากสิง ก็ดูขวาง หรือ บนพื้นผิวเรียบและมันคงแข็งแรง.
- ผลิตภัณฑ์ ได้ผ่านการทดสอบการใช้งาน ของสายเคเบิลที่เชื่อมต่อระหว่างส่วนประกอบ ต่าง ๆ ของระบบ ผลิตภัณฑ์ ภายใต้เงื่อนไขมาตรฐานความปลอดภัย ดังนั้นเพื่อประกันความปลอดภัยในการใช้งาน โปรดใช้เพียง สายไฟและสายอินเตอร์เฟซ ที่ให้มาพร้อมผลิตภัณฑ์ แล้วติดดังอย่างถูกต้องตามคำแนะนำในคู่มือ.
- ไม่ควรติดตั้งผลิตภัณฑ์ ในขณะเกิดพายุฝนฟ้าคะนองหรือฟ้าผ่าในพื้นที่ใช้งาน.
- ทุกครั้งหลังจากเสร็จสันการบริการหรือช่อมแชมผลิตภัณฑ์ กรุณาให้เจ้าหน้าที่ที่มาให้บริการดรวจสอบความ ปลอดภัยของผลิตภัณฑ์ ก่อนการใช้งาน.

### หลีกเลียงอันตรายที่อาจเกิดกับเด็ก

บรรจุภัณฑ์ของผลิตภัณฑ์จะห่อหุ้มด้วยพลาสติก โปรดกำจัดสิงเหล่านี้อย่างถูกวิธีเมื่อเสร็จสิน กระบวนการติดตั้ง และ เก็บผลิตภัณฑ์ พร้อมอุปกรณ์เสริม ให้ห่างจากการเข้าถึงของเด็ก เพราะอาจเกิดอันตรายต่อเด็กได้.

# อุปกรณ์

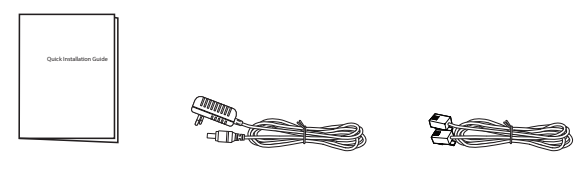

ดู่มือการติดตั้งอย่างง่าย

อุปกรณ์แปลงไฟพ้า

สายส่งสัญญาณ Ethernet

#### หมายเหตุ:

- อุปกรณ์เสริมอาจแตกต่างกันตามพื้นที.
- หากอุปกรณ์เสริมที่ให้มาพร้อมผลิตภัณฑ์ ไม่ครบ หรือ เสียหาย โปรดติดต่อตัวแทนจำหน่ายในประเทศ และใน กรณีที่คุณจำเป็นต้องส่งคืนผลิตภัณฑ์สำหรับการซ่อมแชม กรุณาเก็บวัสดุบรรจุภัณฑ์เดิมพร้อมอุปกรณ์เสริมส่ง คืนให้ครบถ้วน.

# ด้านหน้าอุปกรณ์

**หมายเหตุ:** รูปภาพอาจจะแตกต่างไปจากผลิตภัณฑ์จริง.

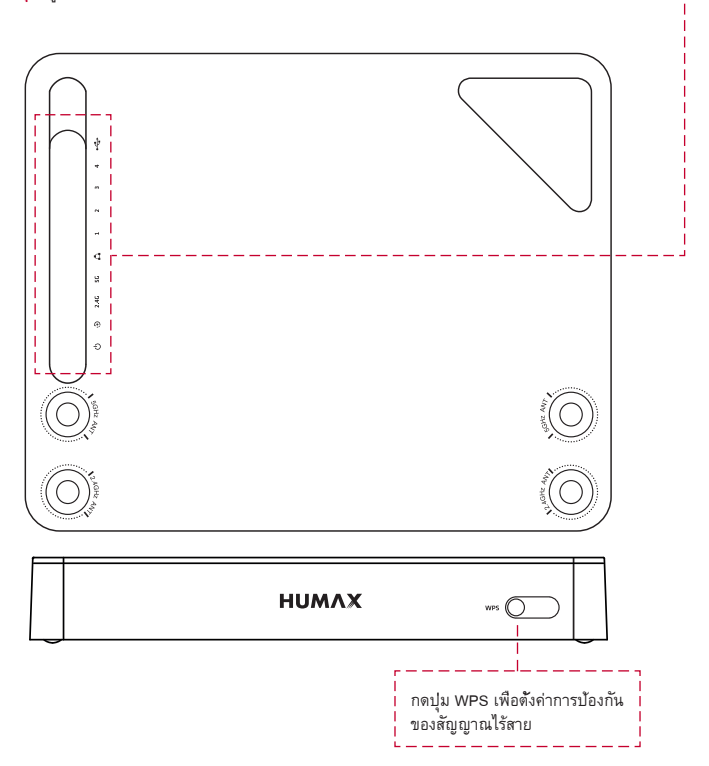

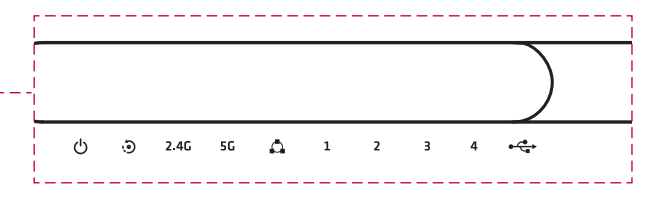

หลังจากที่ Router เชื่อมต่อสัญญาณกับเครือข่ายเรียบร้อยแล้ว ไฟแสดงสถานะจะสว่างอย่างต่อเนื่องเพื่อให้เห็นว่า ผลิตภัณฑ์ทำงานอย่างเต็มประสิทธิภาพแล้ว.

| ชื่อไฟสถานะ | สถานะการทำงาน   |                                         |  |
|-------------|-----------------|-----------------------------------------|--|
| Power       | ติด (สีฟ้า)     | มีการจ่ายไฟเข้าตัวอุปกรณ์               |  |
|             | ดับ             | ไม่มีการจ่ายไฟเข้าตัวอุปกรณ์            |  |
| CPU         | ติด (สีฟ้า)     | มีการจ่ายไฟเข้าตัวอุปกรณ์               |  |
|             | ดับ             | ไม่มีการจ่ายไฟเข้าตัวอุปกรณ์            |  |
| 2.4G        | ติด (สีฟ้า)     | เปิดใช้งาน WLAN บนย่าน 2.4GHz           |  |
|             | ดับ             | ปิดใช้งาน WLAN                          |  |
| 5G          | ติด (สีฟ้า)     | เปิดใช้งาน WLAN บนย่าน 5GHz             |  |
|             | ดับ             | ปิดใช้งาน WLAN                          |  |
| WAN         | ติด (สีฟ้า)     | สาย LAN ถูกเชื่อมต่อเข้ากับ WAN พอร์ต   |  |
|             | กระพริบ (สีฟ้า) | กำลังส่งข้อมูลผ่าน WAN พอร์ต            |  |
|             | ดับ             | ไม่มีการเชื่อมต่อที่ WAN พอร์ต          |  |
| LAN 1,2,3,4 | ติด (สีฟ้า)     | สาย LAN ถูกเชื่อมต่อเข้ากับ LAN พอร์ต   |  |
|             | กระพริบ (สีฟ้า) | กำลังส่งข้อมูลผ่าน LAN พอร์ต            |  |
|             | ดับ             | ไม่มีการเชื่อมต่อที LAN พอร์ต           |  |
| USB         | ติด (สีฟ้า)     | อุปกรณ์ USB ถูกเชือต่อเข้ากับ USB พอร์ต |  |
|             | ดับ             | ไม่มีการเชื่อมต่อที่ USB พอร์ต          |  |

# ด้านหลังอุปกรณ์

**หมายเหตุ:** รูปภาพอาจจะแตกต่างไปจากผลิตภัณฑ์จริง.

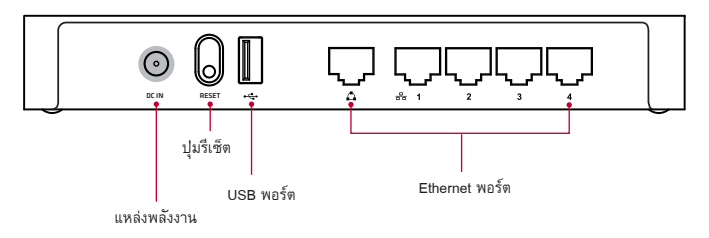

| รายการ        | รายละเอียด                                                                |
|---------------|---------------------------------------------------------------------------|
| DC IN         | เชื่อมต่ออุปกรณ์แปลงไฟฟ้าออกจากขั้วต่อสายไฟไปยังเด้าเสียบ.                |
| RESET         | กดปุ่ม reset ค้างไว้เป็นเวลา 10 วินาที เพื่อกลับไปยังการตั้งค่าจากโรงงาน. |
| USB           | เชื่อมต่ออุปกรณ์เก็บข้อมูล USB เพื่อแบ่งบันข้อมูล.                        |
| Ethernet port | เชื่อมต่อสาย LAN เพื่อเชื่อมต่อไปยังคอมพิวเตอร์.                          |

#### หมายเหตุ:

- ปุ่ม reset มีวัตถุประสงค์เพื่อการบำรุงรักษาเท่านั้น อย่าใช้จนกว่าจะได้รับคำแนะนำให้ใช้จากฝ่ายบริการ.
- คุณสมบัติที่ใช้งานและบริการเพิ่มเติมอาจแตกต่างกันไปขึ้นอยู่กับผู้ให้บริการ.

## การเชื่อมต่อ

ผลิตภัณฑ์ ของคุณรองรับการเชื่อมต่ออินเตอร์เน็ตทั้ง ADSL และ WLAN Broadband ในส่วนนี้จะอธิบายถึงการเชื่อม ต่อผลิตภัณฑ์ของคุณให้เข้ากับอุปกรณ์เครือข่ายและเพื่อให้ได้ประสิทธิภาพที่สูงที่สุด.

หากคุณต้องการที่เชื่อมต่ออินเตอร์เน็ตแบบ ADSL กรุณาดูตามขั้นตอนที่ 1,2,3 และ 4 หากต้องการเชื่อมต่อ อินเตอร์เน็ตแบบ WLAN กรุณาดูตามขั้นตอนที่ 2,3 และ 4 เพื่อเชื่อมต่อผลิตภัณฑ์โดยตรงไปยัง Boardband ที ต้องการ.

#### คำเตือนุ:

- เชื่อมต่ออุปกรณ์ทั้งหมดก่อนที่ดูณจะต่อสายไฟเข้ากับแหล่งจ่ายพลังงาน ปิดผลิตภัณฑ์และอุปกรณ์เครือข่ายทุก ครั้งก่อนถอดสายเชื่อมต่อทุกเส้น.
- ระดับแรงดันไฟฟ้าที่เป็นอันตรายสามารถดูได้จากบนผลิตภัณฑ์และอุปกรณ์ต่อเชื่อม หรือ ดูได้จากที่นำเสนอบน สายเชื่อมต่อทุกเส้น.

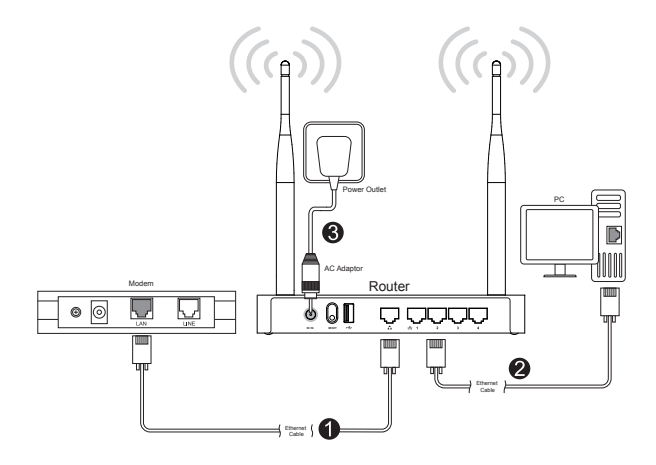

### 1 การเชื่อมต่อกับ Router

หลังจากการเชื่อมต่อสัญญาณโทรศัพท์เข้ากับโมเต็ม ADSL คุณจำเป็นต้องเชื่อมต่อ Routerไปยังโมเต็มโดยใช้สาย LAN.

ใช้สาย LAN เพื่อเชื่อมต่อโมเด็ม ADSL เข้ากับ Router.

### 2 การเชื่อมต่อเข้ากับคอมพิวเตอร์

ใช้สาย LAN เชื่อมต่อระหว่างคอมพิวเตอร์และ Router โดยคุณสามารถเชื่อมคอมพิวเตอร์ได้สูงสุด 4 เครื่อง พร้อมๆกันไปยัง Gateway ที่คุณเลือก หรือถ้าหากคุณใช้อุปกรณ์ Ethernet switch หรือ HUB จะสามารถเชื่อมต่อ คอมพิวเตอร์ได้มากกว่า 200 เครื่อง.

**หมายเหตุ:** คุณจำเป็นที่จะต้องตรวจสอบกับฝ่ายบริการของคุณเพื่อเชื่อมต่อคอมพิวเตอร์หลาย ๆเครื่อง.

### 3 การเปิดใช้งานอุปกรณ์

- เชือมต่ออุปกรณ์แปลงไฟฟ้าจากขั้วต่อไฟไปยังแหล่งจ่ายพลังงาน.
- ถ้าหากการเปิดอุปกรณ์เป็นผลสำเร็จ ไฟสาถานะ(สีฟ้า) ที่ด้านหน้าอุปกรณ์จะติด.
- หมายเหตุ: ใช้เฉพาะหัวแปลงไฟที่มาพร้อมกับผลิตภัณฑ์ หากใช้นอกเหนือจากนี้อาจทำให้เกิดความเสียหาย กับตัวผลิตภัณฑ์.

## การตั้งค่าเครือข่าย

### การตั้งค่าบนคอมพิวเตอร์

ก่อนที่คุณจะทำการตั้งค่า Router ของคุณ ให้ทำการตั้งค่าคอมพิวเตอร์ของคุณให้รับการจ่ายค่า IP address จาก Server (DHCP server).

- 1. ดลิกซ้ายที่ปุ่ม Start แล้วเลือกไปยังเมนู Control Panel.
- คลิกเลือก Network and Internet.
- 3. คลิกเลือก Network and Sharing Center.
- 4. คลิกเลือก Change adapter setting แล้วดับเบิ้ลคลิกที่ Ethernet.
- 5. ดับเบิ้ลคลิก เลือก Internet Protocol Version4(TCP/IPv4).
- ตรวจสอบให้แน่ใจอีกครั้งว่าปุ่มตัวเลือกด้านหน้าของ Obtain an IP address automatically and Obtain DNS server address automatically ถูกเลือกอยู่แล้วกด OK.

หมายเหตุ: การตั้งค่าข้างต้นนี้ถูกอ้างอิงมาจากการใช้งาน Windows 7.

| Internet Protocol Version 4 (TCP/IPv4)                                                                                                    | Propertie | s  |      | ? 🗙    |  |
|----------------------------------------------------------------------------------------------------|-----------|----|------|--------|--|
| General Alternate Configuration                                                                                                    |           |    |      |        |  |
| You can get IP settings assigned automatically if your network supports<br>this capability. Otherwise, you need to ask your network administrator<br>for the appropriate IP settings. |           |    |      |        |  |
| <ul> <li>Obtain an IP address automatical</li> </ul>                                                                                                    | у         |    |      |        |  |
| Use the following IP address: —                                                                                                    |           |    |      |        |  |
| IP address:                                                                                                    |           |    |      |        |  |
| Subnet mask:                                                                                                    |           |    |      |        |  |
| Default gateway:                                                                                                    |           |    |      |        |  |
| <ul> <li>Obtain DNS server address autom</li> </ul>                                                                                                    | natically |    |      |        |  |
| OUse the following DNS server add                                                                                                    | resses:   |    |      |        |  |
| Preferred DNS server:                                                                                                    |           |    |      |        |  |
| Alternate DNS server:                                                                                                    |           |    |      |        |  |
|                                                                                                    |           |    | Adva | inced  |  |
| L                                                                                                    |           | ОК |      | Cancel |  |

### การตั้งค่า Router

เมื่อการเชื่อมต่อระหว่างคอมพิวเตอร์ของคุณและเครื่อง Router เป็นไปอย่างถูกต้องแล้ว ขั้นตอนต่อไปเป็นการตั้งคำ เครื่อง Router ของคุณให้เชื่อมต่อกับอินเตอร์เน็ต.

- 1. เปิด Web browser ของคุณ.
- 2. ป้อนค่า dearmyrouter.net หรือ 192.168.1.1 ลงในแถบที่อยู่เว็บไซด์ แล้วกด Enter.
- หน้าจอ จะแสดง ID คือ Admin และ Password คือ nnnn.
   nnnn คือ ตัวเลข 4 หลักสุดท้าย ของ Serial Number ผลิตภัณฑ์ ที่อยู่ ใต้ผลิตภัณฑ์.

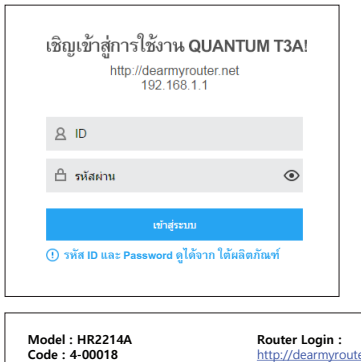

Power Input : 12V=, 2.0A

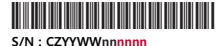

MAC Address : DCDC8321000001

Humax Co., Ltd Designed in Republic of Korea Made in China Router Login : http://dearmyrouter.net ID : admin Password : nnnn

2.4G SSID : We Love You So Much\_2G! Password : humax\_nnnn

5G SSID : We Love You So Much\_5G! Password : humax\_nnnn

💥 เพื่อความปลอดภัย กรุณาเปลี่ยน รหัด Password และ Wi-Fi

 หลังจากการเข้าสู่ระบบถูกต้อง จะพบกับหน้าต่าง Easy Setup ให้ดังค่าตัวเลือกต่าง ๆ และ รหัสผ่านถ้าท่าน ต้องการ หลังจากนั้นคลิกเลือก Apply เพื่อบันทึกการเปลี่ยนแปลง.

| (₩ (@77))<br>villthaard : V5.5c.1134                                |                             | (milainhage)                  |
|---------------------------------------------------------------------|-----------------------------|-------------------------------|
| <b>ติดตั้งง่าย</b><br>เอกสารการติดตั้งอย่างง่ายจะช่วยแหะนำให้คุณกำห | นดค่า AP ในครั้งแรก         |                               |
| 😑 การตั้งต่าอินเหอร์เบ็ต                                            |                             |                               |
| สถาหะการเชื่อมต่อ                                                   | สัดการเชื้อหล่อ             |                               |
| ประเภทการเชื่อมต่อ                                                  | Dynamic IP ·                |                               |
| 💎 อินเทอร์เม็ดแบบไร้สาย 5G                                          |                             |                               |
| เนื้อ/ชีควัทย                                                       | เปิดไข้งาน •                |                               |
| ชื่อเครือข่าย (SSID)                                                | We Love You So Much_        |                               |
| ความปลอดภัย                                                         | WPA/WPA2-PSK ·<br>WPA2-PSK) | (ນນິດการเข่ารหัสลับที่แนะนำ:  |
| รงัสก่าน                                                            |                             |                               |
|                                                                     | 8-63 characters             |                               |
| 💎 อินเทอร์เม็ดแบบใร้สาย 2.4G                                        |                             |                               |
| เปิดชื่อวิทยุ                                                       | เปิดไปงาน *                 |                               |
| ชื่อเครือข่าย (SSID)                                                | We Love You So Much_        |                               |
| ความปลอดภัย                                                         | WPA/WPA2-PSK ·<br>WPA2-PSK) | (ขริดการเข่ารหัสลับที่แนะน่า: |
| ารสิสต่าวห                                                          |                             |                               |
|                                                                     | 8-63 characters             |                               |

 หากคุณป้อนข้อมูลทั้งหมดเรียบร้อยแล้ว จะแสดงหน้าต่าง Router Status ซึ่งคุณจะสามารถตรวจสอบข้อมูลการ กำหนดค่าเครือข่ายของคุณได้.

| HUMAX (1999)<br>HR2214A (1999) 11: V5.5c.1134                      |                                         |                         |
|--------------------------------------------------------------------|-----------------------------------------|-------------------------|
| ດ ນັກນ                                                             |                                         |                         |
| 5 โหมดการประเพ<br>5 เครือข่าย -<br>2 สัมนพรร์เมื่อเมตร์ไว้สาย 55 - | <b>บ้าน</b><br>คุณสามารถดูสถามเป็จจุปัน |                         |
| ♥ อังเทอร์เน็ดแบบใร้สาย 2.49                                       | LAN                                     |                         |
| © 038 Storage<br>⊘ nrifenti →                                      | IP Address                              | 192.168.1.1             |
|                                                                    | ขับเน็ด                                 | 255.255.255.0           |
|                                                                    | MAC Address                             | 78.44.76.81.97.D3       |
|                                                                    | อันเทอร์เน็ดแบบใร่สาย 5G                | (0 device)              |
|                                                                    | สถานะการเชื่อะเค่อ                      | เปิดให้งาน              |
|                                                                    | ชื่อเครือข่าย (SSID)                    | We Love You So Much_5GI |
|                                                                    | Texas 802.11                            | 802.11A/N/AC            |
|                                                                    | 201                                     | <b>อัตโนมัต</b> ์       |
|                                                                    | ความปลอดภัย                             | WPA/WPA2-PSK            |
|                                                                    | stating WEi                             | ······· •               |
|                                                                    | MAC Address                             | 78:44:76:81:97:D3       |
|                                                                    | อินเทอร์เน็ตแบบใร่สาย 2.4               | G (0 device)            |
|                                                                    | สถานะการเชื่อมต่อ                       | เปิดให้งาน              |
|                                                                    | ชื่อเครือข่าย (SSID)                    | We Love You So Much_2GI |
|                                                                    | Texas 802.11                            | 2.4GHz (B+G+N)          |
|                                                                    | rio4                                    | 11                      |

# ข้อมูลทางเทคนิค

| เครือข่าย               |                                                            |  |
|-------------------------|------------------------------------------------------------|--|
| ความเร็วของสัญญาณไร้สาย | 300 + 900Mbps                                              |  |
| มาตรฐานของสัญญาณไร้สาย  | IEEE802.11a/b/g/n/ac                                       |  |
| ย่านความถึ              | 2.4GHz และ 5GHz                                            |  |
| เสาส่งสัญญาณ            | 4 External Antennas                                        |  |
| หน่วยประมาลผล           | Single Core 660MHz                                         |  |
| LAN พอร์ต               | 10/100/1000Mbp จำนวน 4 ช่อง                                |  |
| WAN พอร์ต               | 10/100/1000Mbp จำนวน 1 ช่อง                                |  |
| USB พอร์ต               | ั′USB 2.0 จำนวน 1 ช่อง                                     |  |
| แหล่งจ่ายพลังงานไฟฟ้า   |                                                            |  |
| แรงดันไฟฟ้า เข้า        | 100 ถึง 240 โวลต์                                          |  |
| ประเภท                  | อุปกรณ์แปลงไฟ                                              |  |
| แรงดันไฟพ้าที่ใช้       | ไฟพ้ากระแสตรงขนาด 12 โวลด์ 2 แอมแปร์                       |  |
| การป้องกัน              | ภายในตัวอุปกรณ์จะมีฟิวส์เพื่อป้องกันแรงดันที่เกิดจากพ้าผ่า |  |
| ข้อมูลเทคนิคทางกายภาพ   |                                                            |  |
| ขนาด(กว้าง x สูง x ลึก) | 181 มม. x 26.6 มม. x 147 มม. (ไม่รวมขาตั้ง)                |  |
| น้าหนัก                 | น้ำหนักลุทธิ 620 กรัม (±10 กรัม)                           |  |
| อุณหภูมิในการทำงาน      | 0° ถึง 40°C                                                |  |
| ความชื้นในการทำงาน      | 10% ถึง 90%                                                |  |
| อุณหภมูิในการเก็บรักษา  | -20° ถึง 70°C                                              |  |

หมายเหต: หากมีข้อสงสัย หรือต้องการข้อมูลเพิ่มเติม โปรด เข้าไปที่ เวปไซด์. http://www.humaxdigital.com/gw/support/QUANTUM\_T3A.html